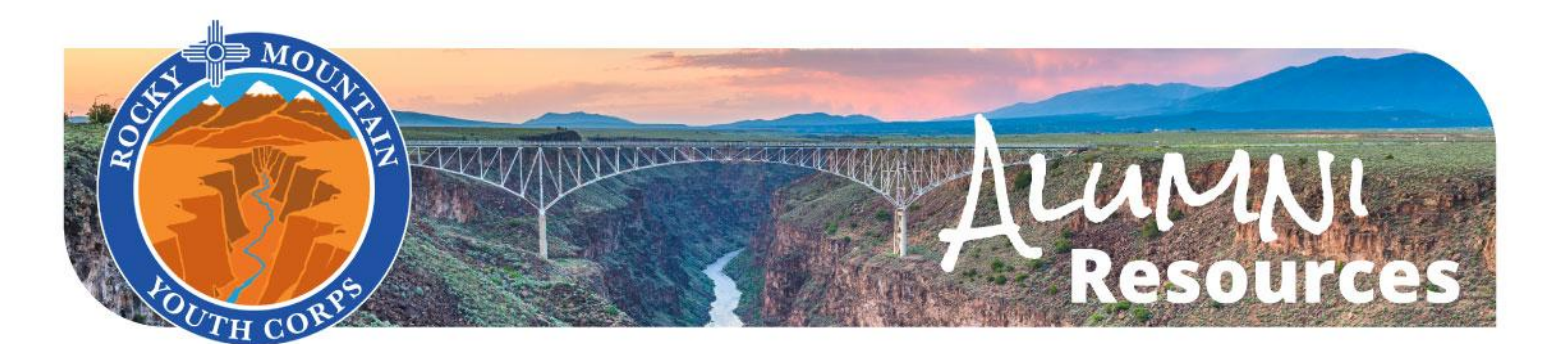

## Access to my W-2

• **Background:** Although your pay from RMYC was not a 'paycheck' but rather a Stipend, it was still taxed by the federal government and you need to report this income with your taxes. Everyone who works with RMYC is issued a W-2 and you can access this form at any time through your ADP account.

## • How to access my W-2:

- Step 1) go to <u>my.adp.com</u> and log into your account.
- Step 2) Use Log-in information from your season to get to the dashboard below:

| ← → C (2; my.adp.com/#/dashboard/main                                          |                | ◎ ☆ ጏ 🛛 🌏 ÷                                       |
|--------------------------------------------------------------------------------|----------------|---------------------------------------------------|
| = ADD                                                                          |                | 📀 🔍 ? QF<br>Things To Do Message Help and Support |
|                                                                                |                |                                                   |
| Good afternoon, Quinn Fjal                                                     |                | QF Quinn Fjal<br>Program Coordinator              |
|                                                                                |                |                                                   |
| You have no tasks to complete                                                  |                |                                                   |
| When you do, we'll post them here.                                             |                | Manager Toolkit                                   |
| Company News                                                                   | Create article | Team Time Off                                     |
| Create company news articles that employees in selected user profile can read. | ×              | Helpful Links                                     |
|                                                                                |                | Time Off                                          |
|                                                                                |                | My Perks                                          |

 Step 3) Using the 3-line menu option in the top-left corner next to "ADP", click on the "Pay" tab (it has a little dollar bill graphic next to the word). Scroll around the page until you see a box that says "Tax Statements", depending on the size of your screen this could be along the bottom or right side. *This* is where your W2 info will be. Your screen should look like the image below:

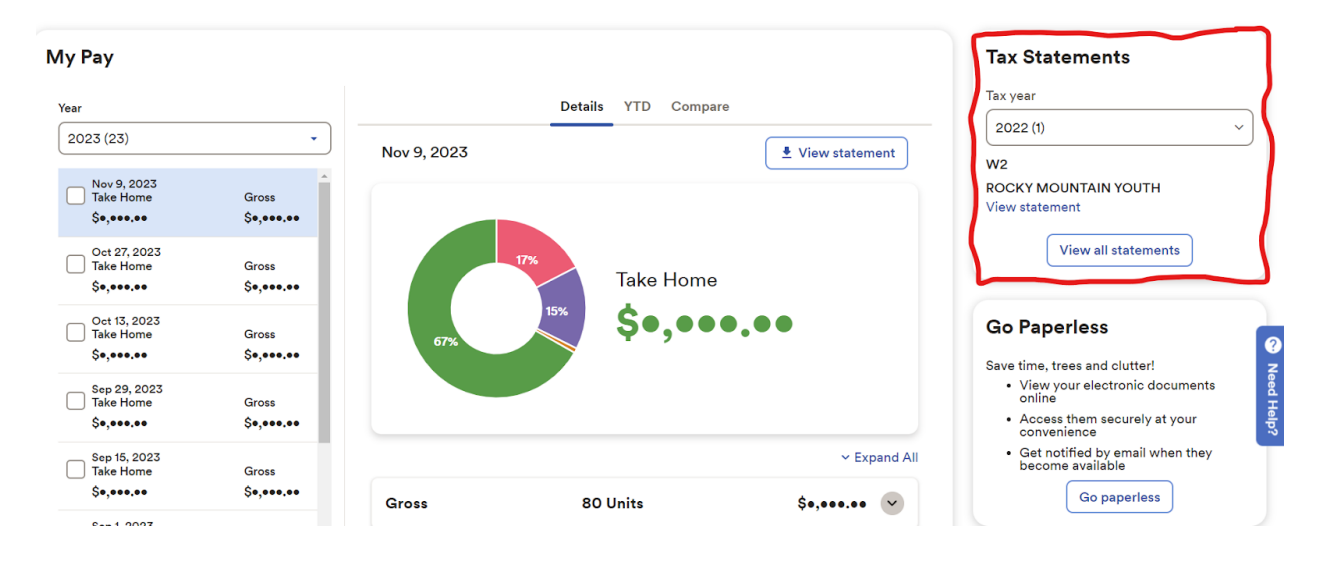

 Step 4) From here you can download a copy of your W-2. If you have worked multiple seasons with RMYC, make sure you are downloading the correct W-2